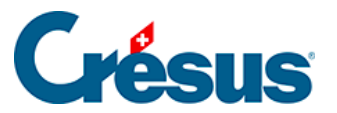

Crésus Cloud

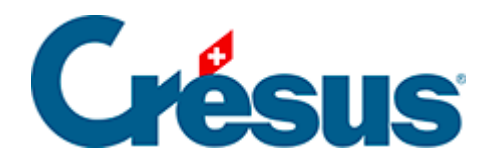

# **Crésus Cloud**

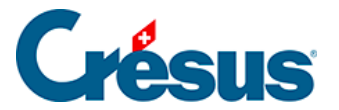

#### 12 - Informations complémentaires

12.1 - Adapter l'utilisation des écrans ainsi que le redimensionnement automatique sous Windows

12.2 - Enregistrer votre nom d'utilisateur et un mot de passe sur Windows App (macOS)

- 12.3 Définir les paramètres d'impression par défaut (macOS)
- 12.4 Changement de mot de passe
- 12.5 Utiliser sa propre licence Microsoft 365 avec Crésus Cloud
- 12.6 Accès par la fiduciaire aux fichiers d'un client

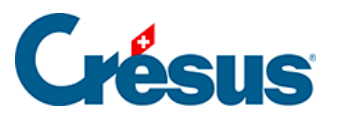

### 12 - Informations complémentaires

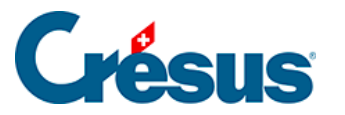

# 12.1 - Adapter l'utilisation des écrans ainsi que le redimensionnement automatique sous Windows

Il peut être utile, si vous utilisez plusieurs moniteurs, que la fenêtre de votre session Cloud n'occupe pas tous les écrans. Pour modifier ce paramètre, procédez comme suit :

- 1. Faites un clic droit sur le fichier RDP et ouvrez votre fichier avec un bloc-note
- 2. Remplacez la ligne use multimon:i:1 par use multimon:i:0
- 3. Enregistrez le fichier

Vous pouvez également décider que, lors du redimensionnement de votre fenêtre sur votre session, le contenu de celle-ci soit automatiquement adapté. Pour ce faire :

- 1. Faites un clic droit sur le fichier RDP et ouvrez votre fichier avec un bloc-note
- 2. Ajoutez la ligne *smart sizing:i:1*
- 3. Enregistrez le fichier

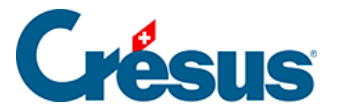

## 12.2 - Enregistrer votre nom d'utilisateur et un mot de passe sur Windows App (macOS)

Pour que l'application Windows App se souvienne de votre nom d'utilisateur et de votre mot de passe, procédez comme suit :

• Accédez aux paramètres de la connexion RDP associée à Crésus Cloud :

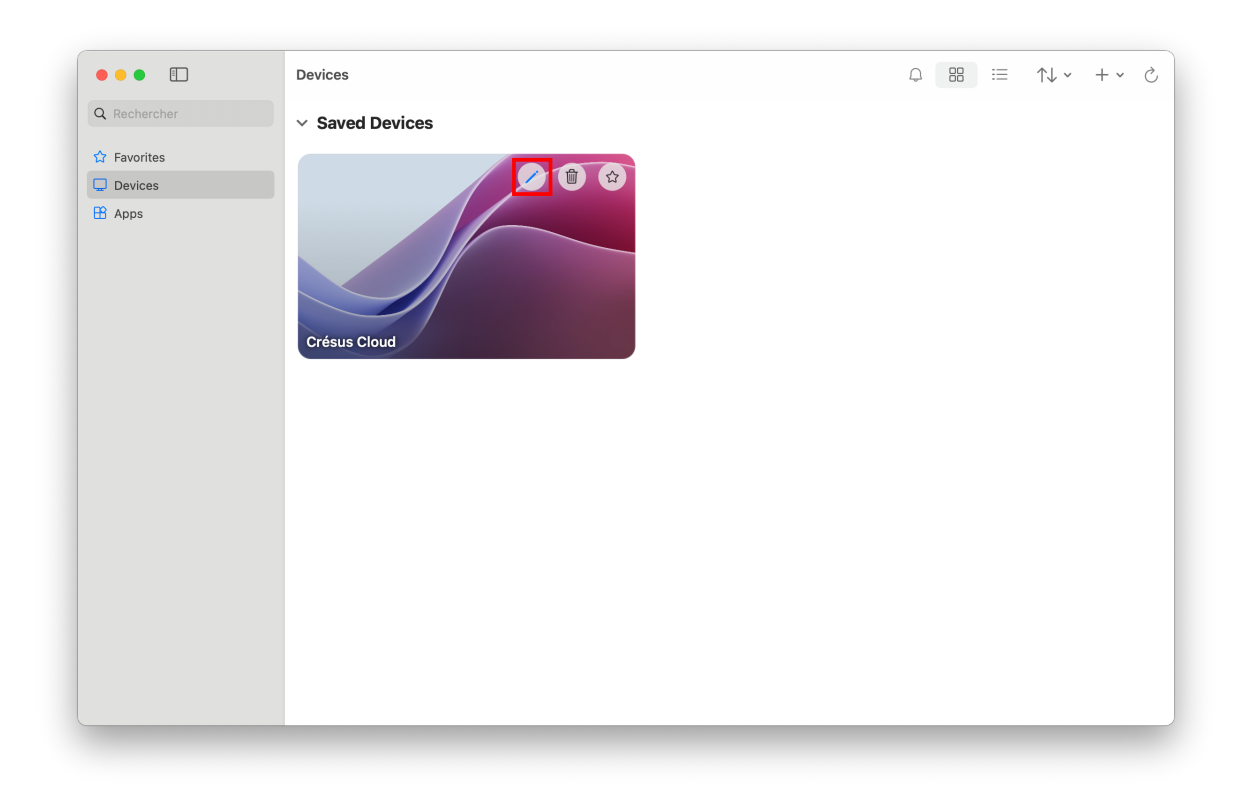

• Sous l'onglet *General*, vous pouvez ajouter un compte utilisateur (*Add User Account*) :

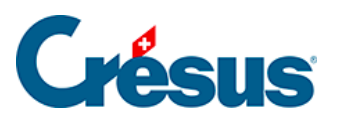

|         |                | Microsoft Remote Desktop       |          |
|---------|----------------|--------------------------------|----------|
|         | ··· + ·        | PCs Workspaces                 | Q Search |
|         | Edit PC        |                                |          |
|         | PC name:       | Crésus_Cloud                   |          |
|         | User account   | ✓ Ask when required            |          |
|         | General        | Add User Account               | Folders  |
|         | General        | Display Devices a Addio        | olders   |
| No user | Friendly name: | Crésus Cloud                   |          |
|         | Group:         | Saved PCs                      | 0        |
|         | Gateway:       | rds.komodo.ch                  | •        |
|         |                | Bypass for local addresses     |          |
|         |                | Reconnect if the connection is | dropped  |
|         |                | Connect to an admin session    |          |
|         |                | Swap mouse buttons             |          |
| 1 PC    |                |                                |          |
|         |                |                                |          |
|         |                | Canc                           | el Save  |

• Vous pouvez alors saisir votre nom d'utilisateur et, si vous le souhaitez, un mot de passe :

| 0       | Microsoft Remote Desktop                                                                                                    |
|---------|----------------------------------------------------------------------------------------------------|
|         | ⊕ + + PCs Workspaces Q Search                                                                                               |
| Γ       | Edit PC PC name: Crésus Cloud Add a User Account                                                                            |
|         | Username: c12345.Jeadup                                                                                                    |
| Crésus  | Password:                                                                                                    |
| No user | Show password                                                                                                    |
|         | Friendly name: Optional                                                                                                    |
|         | Cancel                                                                                                    |
| 1PC     | <ul> <li>Reconnect if the connection is dropped</li> <li>Connect to an admin session</li> <li>Swap mouse buttons</li> </ul> |
|         | Cancel Save                                                                                                    |

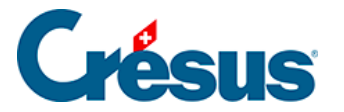

# 12.3 - Définir les paramètres d'impression par défaut (macOS)

Si vous imprimez des documents depuis votre session Crésus Cloud, il arrive que ces impressions se fassent en recto-verso. Selon l'imprimante utilisée et les pilotes d'imprimante installés, il se peut que vous ne puissiez pas modifier ce réglage depuis le dialogue d'impression :

| Orientation:         |   |    |      |
|----------------------|---|----|------|
| A Portrait           | ~ |    |      |
| Ordre des pages:     |   |    |      |
| Première à dernière  | ~ |    |      |
| Format de page       |   | =  |      |
| Pages par feuille 1  | ~ |    |      |
| Traçage des bordures |   |    |      |
|                      |   | _  |      |
|                      |   |    |      |
|                      |   |    |      |
|                      |   |    |      |
|                      |   |    |      |
|                      |   |    |      |
|                      |   | Av | ancé |

Vous devez alors changer les paramètres par défaut de votre imprimante via le système modulaire d'impression numérique présent sur votre système d'exploitation. Ce système s'appelle CUPS (*Common Unix Printing System*). Les manipulations suivantes doivent s'effectuer depuis votre poste de travail local.

• Ouvrez un Terminal depuis les utilitaires :

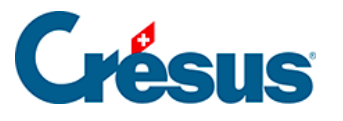

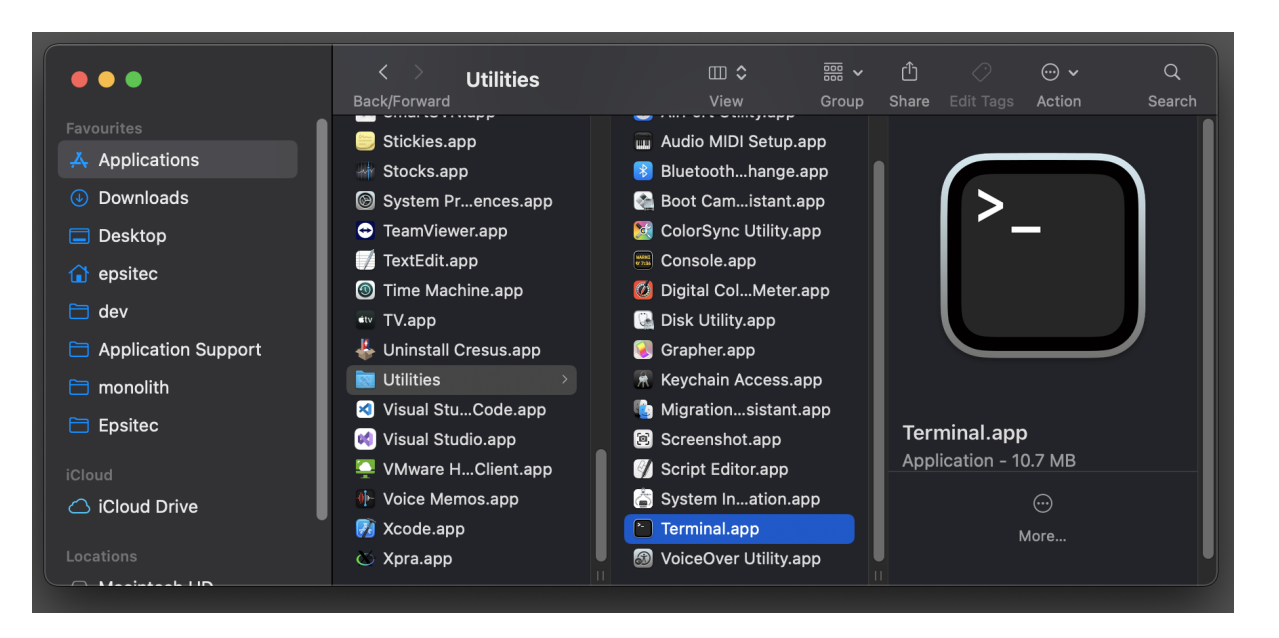

- Pour activer l'interface web du service CUPS, saisissez la commande suivante : cupsctl WebInterface=yes
- Validez avec Enter
- Ouvrez votre navigateur web et accédez à l'url http://localhost:631/printers/
- Là, vous trouvez la liste de vos imprimantes installées. Cliquez sur celle que vous souhaitez utiliser pour l'impression depuis votre session Crésus Cloud :

| • • • • • • Printers - CUPS 2.3.4 × +                              |                                |                                         |             |
|--------------------------------------------------------------------|--------------------------------|-----------------------------------------|-------------|
| $\leftrightarrow$ $\rightarrow$ C (i) localhost:631/printers       | 1                              | 🖈 🛃 New Chrome a                        | available 🚦 |
| CUPS.org Home Administration                                       | Classes Help Jobs Printers     |                                         |             |
| Printers Search in Printers: Search Clear Showing 4 of 4 printers. |                                |                                         |             |
| Queue Name                                                         | Description Location           | Make and Model                          | Status      |
| Canon_iR_ADV_C5250                                                 | Canon iR-ADV C5250             | Canon iR-ADV C5250/5255                 | Idle        |
| HP_Color_LaserJet_Pro_MFP_4302                                     | HP Color LaserJet Pro MFP 4302 | HP Color LaserJet Pro MFP 4302-AirPrint | Idle        |
| Imprimante_du_bureau                                               | Imprimante du bureau           | Generic PostScript Printer              | Idle        |
| PDFwriter                                                          | PDFwriter                      | Generic PostScript Printer              | Idle        |

• Choisissez de définir les options par défaut (Set default Options) :

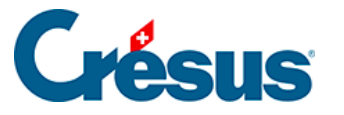

| • • • Canon_iR_ADV_C5250 - CUP × +                                                                                                    |  |  |  |  |
|----------------------------------------------------------------------------------------------------|--|--|--|--|
| $\leftarrow \rightarrow \mathbb{C}$ (i) localhost:631/printers/Canon_iR_ADV_C5250                                                                                                    |  |  |  |  |
| CUPS.org Home Administration Classes Help Jobs Printers                                                                                                    |  |  |  |  |
| Canon_iR_ADV_C5250<br>Canon iR ADV C5250 (Idle, Accepting Jobs, Not Share                                                                                                    |  |  |  |  |
| Maintenance<br>Administration<br>Description:<br>Location:<br>Driver:<br>Connection: i<br>Defaults: j<br>Defaults: j<br>Maintenance<br>Administration<br>Modify Printer<br>Delete Printer<br>Set Default Options<br>Set As Server Default<br>Defaults: j<br>Defaults: j |  |  |  |  |
| Search in Canon_iR_ADV_C5250: Search                                                                                                    |  |  |  |  |
| Show Completed Jobs Show All Jobs Jobs listed in print order; held jobs appear first.                                                                                                    |  |  |  |  |

- Plusieurs onglets sont alors disponibles. Vous trouverez généralement le réglage lié au recto-verso sous l'onglet *Finition* (**Finishing**)
- Vous pouvez également trouver le paramètre de gestion des couleurs sous l'onglet *Qualité* (**Quality**)
- Une fois vos réglages définis, vous devez enregistrer ceux-ci à l'aide du bouton de validation en bas de page :

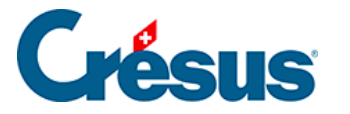

| Set Default Option<br>Options Installed<br>Features Banner                        | ons for Ca<br>General<br>s Policie | non_iR_AD<br>Finishing | V_C5250<br>Paper Source       | Quality | Special |
|-----------------------------------------------------------------------------------|------------------------------------|------------------------|-------------------------------|---------|---------|
|                                                                                   | Style                              | e a impression :   Imp | ression recto                 |         |         |
|                                                                                   |                                    | Ouverture : Rel        | iure gauche V                 |         |         |
|                                                                                   | Pl                                 | ier uniquement: 🖂      | Désactivé 🔍 Activé            |         |         |
|                                                                                   |                                    | Piqûre à cheval: OI    | Désactivé 🔍 Activé            |         |         |
|                                                                                   | Emplaceme                          | nt de la reliure : Bor | d long (gauche) ~             |         |         |
|                                                                                   | -                                  | Agrafer : Act          | ivé v                         |         |         |
|                                                                                   |                                    | Position : En          | haut, à gauche (une agrafe) ∨ |         |         |
|                                                                                   |                                    | Sortie papier : Aut    | 0 ~                           |         |         |
|                                                                                   | Perforation : Désactivé            |                        |                               |         |         |
|                                                                                   |                                    |                        |                               |         |         |
| Faire pivoter les donn                                                            | ées d'impression                   | de 180 degrés: 🛛       | Désactivé   Activé            |         |         |
| Utiliser la fonction d'impression sécurisée du périphérique: 🔾 Désactivé 🖲 Activé |                                    |                        |                               |         |         |
| Numérotation des copies: Odésactivé  Activé                                       |                                    |                        |                               |         |         |
| Lissage de gradation : Désactivé 🗸                                                |                                    |                        |                               |         |         |
| Processus spécial de ligne fine : Désactivé v                                     |                                    |                        |                               |         |         |
| Décaler la position de début de l'impression: Obésactivé Octivé                   |                                    |                        |                               |         |         |
| Utiliser la correction de déplacement:   Désactivé  Activé                        |                                    |                        |                               |         |         |
| Méthode de correction du déplacement: Appliquer les paramètres du périphérique 🗸  |                                    |                        |                               |         |         |
|                                                                                   |                                    | Set Default Op         | tions                         |         |         |

• Il vous est alors demandé de saisir le nom d'utilisateur et le mot de passe d'un administrateur de votre ordinateur :

| ● ● ● 📀 localhost:631/admin × +                      |                                                         |
|------------------------------------------------------|---------------------------------------------------------|
| $m{\epsilon}  ightarrow m{C}$ () localhost:631/admin |                                                         |
|                                                      | Sign in<br>http://localhost:631<br>Username<br>Password |
|                                                      | Cancel Sign In                                          |

Les impressions envoyées depuis votre session Crésus Cloud utiliseront désormais les paramètres que vous avez définis.

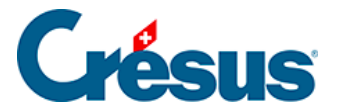

#### 12.4 - Changement de mot de passe

Si vous n'avez pas changé votre mot de passe lors de votre première connexion au Cloud (comme proposé) ou si vous souhaitez le modifier à nouveau, veuillez vous référer aux <u>instructions sur le site de notre partenaire</u>.

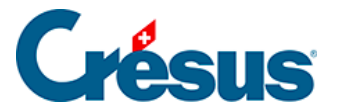

## 12.5 - Utiliser sa propre licence Microsoft 365 avec Crésus Cloud

Nous proposons l'hébergement Crésus Cloud avec en option une licence Microsoft 365.

Si vous possédez déjà une licence de Microsoft 365, vous pouvez aussi demander à notre administration de l'activer sans frais supplémentaire dans votre environnement Crésus Cloud. Merci de nous communiquer la liste des utilisateurs pour lesquels vous souhaitez procéder à l'activation (au format c12345.xxxyy).

Votre licence Microsoft 365 doit faire partie d'une des versions suivantes :

- Office 365 E3
- Office 365 E5
- Microsoft 365 Business Premium (seule version Business supportée)

Note : Actuellement, seules ces trois versions incluent la prise en charge de l'activation d'ordinateurs partagés, mais cette liste est susceptible de changer en fonction des modifications qu'apportera Microsoft à ses différentes offres.

Une fois que vous aurez accès à Microsoft 365 depuis Crésus Cloud, vous pourrez activer la licence au moyen de votre login Microsoft. La marche à suivre se trouve ici : <u>Microsoft.com : activation d'Office</u>

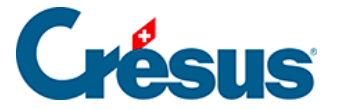

#### 12.6 - Accès par la fiduciaire aux fichiers d'un client

Cet accès n'est possible que si **Silicom** a préalablement configuré le lien entre la fiduciaire et son client dans l'environnement Crésus Cloud.

Pour cela, le client doit en faire la demande à <u>cette adresse</u> en transmettant son identifiant cloud ainsi que celui de la fiduciaire.